# 東京情報大学 Web 情報システム(J-port)利用ガイド

# 1. 東京情報大学 Web 情報システム(通称:J-port)とは

本学では、学生の教育活動と学生生活の支援を目的として、Web技術を利用した情報システム(通称 Jport)が構築されています。このシステムを利用して、学生は履修登録、履修登録科目一覧(学生時間割) や成績の確認、掲示情報の照会が可能となっています。

本システムの一部の機能は学生の保護者のみなさまにもご利用いただけるようになっています。

#### 2. 利用にあたって

本システムを利用するには、利用者IDとパスワードが必要になります。 保護者の皆様には入学した年の5月以降、郵送にて通知いたします。 お忘れになった場合は、『6. お問い合わせ窓口』までご連絡ください。

#### 3. 利用環境

本システムを利用する上で推奨するOSおよびブラウザソフトは下記のとおりです。他のOSやブラウザソフト を利用すると、一部正しく表示されない場合があります。

- · OS Windows/8/10/11, MAC OS X 10.9 以上
- ・ブラウザソフト Microsoft Edge 最新版, Mozilla Firefox 最新版, Chrome 最新版, Safari 7/8/9/10/11/12(MacOS のみ動作保証)
- ・スマートフォン OS Android, iOS 最新版

# 4. ログイン方法

本学ホームページの J-port バナーをクリックすると「ログイン」画面が表示されます。利用者ID・パスワード を入力後、 ログインボタンをクリックし、 ログインしてください。

また、スマートフォンからもご利用いただけます。スマートフォンでのご利用は下記 URL もしくはQRコードから ログインしてお使いください。

ログイン画面 URL https://j-port.tuis.ac.jp/uprx/up/pk/pky501/Pky50101.xhtml

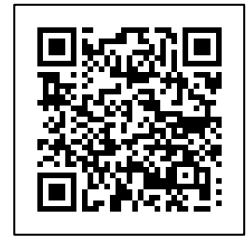

| 5. 禾 | 间用できる機能                 |          |          |      |                |  |
|------|-------------------------|----------|----------|------|----------------|--|
| 1)パ  | スワード変更                  |          |          |      |                |  |
| (1); | ×ニューザ <sup>ヾ</sup> ーの"パ | スワード変更"を | をクリック    |      |                |  |
| 学    | 籍情報照会 揭示板               | 学生時間割表   | 成績照会 シラノ | 《ス照会 | パスワード変更<br>Mar |  |
|      | 重要                      | 期限あり     |          |      | ₹"             |  |
|      | 重要情報はあ                  | りません。    |          |      |                |  |
|      | 日表示                     | 月表示      | 履修授      | 業    |                |  |
|      |                         | インス      | フォメーション  |      |                |  |

(2)現在のパスワードと新しいパスワードを入力して"確定"をクリック。

(3)確認メッセージが表示されますので、"OK"をクリックするとパスワードが更新されます。

※パスワードは英数4文字以上を指定してください。

パスワード8回以上連続で間違えると、ログインができなくなりますのでご注意ください。

## ②掲示情報の照会

(1)ホーム画面にある"掲示"アイコンをクリック

|   | 重要     | 期限あり  |           |                              |
|---|--------|-------|-----------|------------------------------|
|   | 重要情報はあ | りません。 |           |                              |
|   | 日表示    | 月表示   | 履修授業      | ・新着情報がある場合、アイコンの右上に●が表示されます。 |
|   |        |       | インフォメーション |                              |
|   |        | 割変    |           |                              |
| _ |        |       | 関連リンク     |                              |
|   |        |       |           |                              |
|   |        |       |           |                              |
|   |        |       |           |                              |

(2)【掲示一覧】が表示されます。閲覧したいタイトルをクリックします。

| 学譜情報照会 掲示板 学生時間割表 成績照会 シラバス照会 パスワード変更                        |                      |     |    |       |    |    |    |    |    |       |  |
|--------------------------------------------------------------|----------------------|-----|----|-------|----|----|----|----|----|-------|--|
| <u></u>                                                      | <u>ポータルトップ</u> →掲示一覧 |     |    |       |    |    |    |    |    |       |  |
| キーワードは、件名・差出人・本文から検索します。<br>キーワード 「部分一致で検索 」 授業科目 コード、名称から検索 |                      |     |    |       |    |    |    |    |    |       |  |
| AC                                                           | グループ                 | 全表示 | 授業 | 時間割変更 | 既読 | 未読 | 新着 | 重要 | 申込 | フラグつき |  |
| 並び順 掲示開始日時 ▼ 1% ○ 表示                                         |                      |     |    |       |    |    |    |    |    |       |  |
| <b>B</b> <u>J-nort利用ガイド(保護者用)</u> [学生教務課] 2021/07/27         |                      |     |    |       |    |    |    |    |    |       |  |
|                                                              |                      |     |    |       |    |    |    |    |    |       |  |

A 「掲示一覧」画面は、はじめに「未読」一覧が表示されます。 過去に確認した掲示を確認する場合は、「グループ」「全表示」「既読」のいずれかをクリックしてく

ださい。

| 学籍情報照会 掲示板 学生時間割表 成績照会 シラバス照会 パスワード変更                     |  |  |  |  |  |  |  |  |
|-----------------------------------------------------------|--|--|--|--|--|--|--|--|
| <u>ポータルトップ</u> ▶掲示一覧                                      |  |  |  |  |  |  |  |  |
| キーワードは、件名・差出人・本文から検索します。<br>キーワード 部分一致で検索 授業科目 コード、名称から検索 |  |  |  |  |  |  |  |  |
| グループ 全表示 授業 時間割変更 既読 未読 新着 重要 申込 フラグつき                    |  |  |  |  |  |  |  |  |
| ▼ お知らせ                                                    |  |  |  |  |  |  |  |  |
| 並び順 掲示開始日時 🔹 Ⅰ 表示                                         |  |  |  |  |  |  |  |  |
| <u>J-port利用ガイド(保護者用)</u> [学生教務課] 2021/07/27               |  |  |  |  |  |  |  |  |
|                                                           |  |  |  |  |  |  |  |  |
|                                                           |  |  |  |  |  |  |  |  |

B 確認したい掲示のタイトルをクリックすると、掲示が確認できます。

(2)別ウインドウで掲示情報の詳細が表示されます。

| 揭示内容                   | e <b>x</b>                                                                                                    |         |
|------------------------|----------------------------------------------------------------------------------------------------|---------|
|                        | ■ フラグをつける    ● 印刷                                                                                                    |         |
| 差出人                    | 学生教務課                                                                                                    |         |
| カテゴリ                   | お知らせ(保護者向け)                                                                                                    |         |
| 件名                     | J-port利用ガイド(保護者用)                                                                                                    |         |
| <b>本</b> 文             | 保護者用J-portについて、利用可能な機能や操作方法等につきましては、添付の「東京憧報大学Web債報シ<br>ステム(J-port)利用ガイド【保護者用】」のとおりとなります。<br>大学からのお知らせの閲覧の他、学生の履修状況や成績もご確認いただけますので、ぜひご活用くださ。 |         |
| <b>掲示期間</b><br>添付資料を確認 | 2021/07/27(次) 00:00 ~ 2022/05/31(次) 23:59                                                                                                    |         |
|                        | 添付ファイルがある場合は                                                                                                    |         |
|                        | 下段に表示されます。                                                                                                    |         |
|                        |                                                                                                    | - 7 - 7 |
| ファイル一覧                 |                                                                                                    | Ľ 1     |
| J-port利用ガイド            | (保護者用) .pdf (76KB)                                                                                                    | *       |
| 利用できる機能(               | 操作画面).pdf (1254KB) アイコンをクリックすると                                                                                                    |         |
| ◎卒業要件の確認:              | 方法(総合情報学部).pdf(219KB) 添付ファイルをダウンロー                                                                                                    | ۲× 🛃    |
| ◎卒業要件の確認;              | 方法(看護学部).pdf (130KB) できます。                                                                                                    | *       |
|                        |                                                                                                    |         |

<u>※ポップアップ表示を許可しない設定になっていると掲示内容の詳細が開きません。インターネット</u> オプションからポップアップブロックを解除してお使いください。 ③スケジュール登録(確認)

| 学籍情報照会 揭示板 😫 | 学生時間割表 パスワ        | ード変更     |         |       |  |
|--------------|-------------------|----------|---------|-------|--|
| 重要           | <mark>期限あり</mark> |          |         |       |  |
| 期限あり情報に      | はありません。           | Ъ        |         |       |  |
|              | 月表示               | 履修授業     |         |       |  |
|              | - Jen -           | ンフォメーション |         |       |  |
|              |                   | 20       | 23/05/* | 17(水) |  |
| 揭示時間書        | 一<br>則変           |          | 終日      |       |  |
| 更            |                   | 予定       | はありません。 |       |  |

A ホーム画面に掲示されている左上のカレンダーの「月表示」をクリックすると

当該月のカレンダーが表示され、その月の授業・学事予定が確認できます。

カレンダー内のスケジュール登録したい日をクリックすると別ウインドウで登録画面が表示されます。 時間と内容を入力して"確定"をクリックするとスケジュールの追加登録ができます。

| マイスケジュール編集                                        |  |
|---------------------------------------------------|--|
| タイトル                                              |  |
| 2022/04/05 	 [19:00 	] ~ [2022/04/05 	] [20:00 	] |  |
| □終日□繰り返す                                          |  |
| Memo :                                            |  |
|                                                   |  |
|                                                   |  |
|                                                   |  |

B「履修授業」をクリックすると、学生の履修登録状況やシラバスを確認できます。

| 学籍情報照会 掲示板 学生時間割長 成績協会 シラバス照会 パスワード変更 |                         |        |  |  |  |  |  |
|---------------------------------------|-------------------------|--------|--|--|--|--|--|
| 重要 期限あり                               |                         |        |  |  |  |  |  |
| 重要情報はありません。                           |                         |        |  |  |  |  |  |
| 日表示    月表示                            | 履修授業                    |        |  |  |  |  |  |
| インフォメーショ                              | > 2021年度後期 🕤            | 展修授業一覧 |  |  |  |  |  |
|                                       | 月 1                     |        |  |  |  |  |  |
|                                       | ロコンピュータグラフィックス基礎(Abクラス) | シラバス照会 |  |  |  |  |  |
| 揭示 時間割変                               | 2.2.1 中部中               |        |  |  |  |  |  |
| 更                                     | 2 2 1 美自堂               |        |  |  |  |  |  |
| 関連リンク                                 | 月 2                     |        |  |  |  |  |  |
|                                       | 口 幾何学 b                 | シラバス照会 |  |  |  |  |  |
|                                       | 4.2.2 款室                |        |  |  |  |  |  |
|                                       |                         |        |  |  |  |  |  |
|                                       | 火 1                     |        |  |  |  |  |  |
|                                       | ロ 地理情報システムb (Aウラス)      | シラバス照会 |  |  |  |  |  |
|                                       | 2 0 3 実習室               |        |  |  |  |  |  |
|                                       |                         |        |  |  |  |  |  |
|                                       | 火 4                     |        |  |  |  |  |  |
|                                       | 日 特別支援教育 (教職科目)         | シラバス照会 |  |  |  |  |  |
|                                       | 4 2 2 教室                |        |  |  |  |  |  |
|                                       |                         |        |  |  |  |  |  |

④時間割照会

④-1. 学生時間割表

(1)メニューバーの"学生時間割表"をクリック

| <b> </b> \$ | 唐情報照会 携     | 目示板 | 学生時間割表 | 成績照会 | シラバス照会 | パスワード変更 |  |  |
|-------------|-------------|-----|--------|------|--------|---------|--|--|
|             | 重要          |     | 期限あり   | )    |        |         |  |  |
|             | 重要情報はありません。 |     |        |      |        |         |  |  |
|             |             |     |        |      | Л      |         |  |  |

# (2)現在の学生の時間割表と単位習得状況が表示されます。

| RER                                           | 火星日                                                      | 太陽日                                                  | 大厦日                               | 前期合計準<br>金属日                                                  |
|-----------------------------------------------|----------------------------------------------------------|------------------------------------------------------|-----------------------------------|---------------------------------------------------------------|
| <b>吉禄有穀論</b><br>朴 祥杰<br>11104<br>2.0平位        | 地理情報システム a (A07X)<br>高田 垣間<br>2 0 3 英学会<br>2102<br>2.0学会 |                                                      | #新学』<br>条作 由単<br>41104<br>2.0平位   | バングル・韓国語 a (Cが7) /小グタキ・韓国語 世 平行 4 0 2 牧家 5108 10平位            |
| <b>幾何学 a</b><br>釈山 多恵<br>12206<br>2.0平位       | •                                                        | ****<br>****<br>****<br>たいまま<br>その授業のシラ              | データサイエンス報道<br>ツクすると、<br>バスが表示     | 数方心理学(数面科目)<br>所語 忠年子<br>4 2 1 戦楽<br>52112<br>2.0単位           |
| スポーツ演習 (健康管理&ステ ーン科学)<br>京 助<br>13306<br>10平台 |                                                          | されます。                                                |                                   | 情報分析応用 (4073) /情報分析 II<br>平意 参加<br>102 第1号章<br>53314<br>2.0平台 |
|                                               |                                                          |                                                      | 代数字 a<br>作業 表本子<br>44105<br>2.0單位 | 計算機数論<br>時本 実売<br>4 0 2 数章<br>54111<br>2.0平位                  |
|                                               |                                                          | 情報数字 b (AP73)<br>浅辺 伝一<br>4 2 2 戦楽<br>25104<br>2.0学会 |                                   |                                                               |

(3)同ページの下部から GPA 推移表を確認できます。

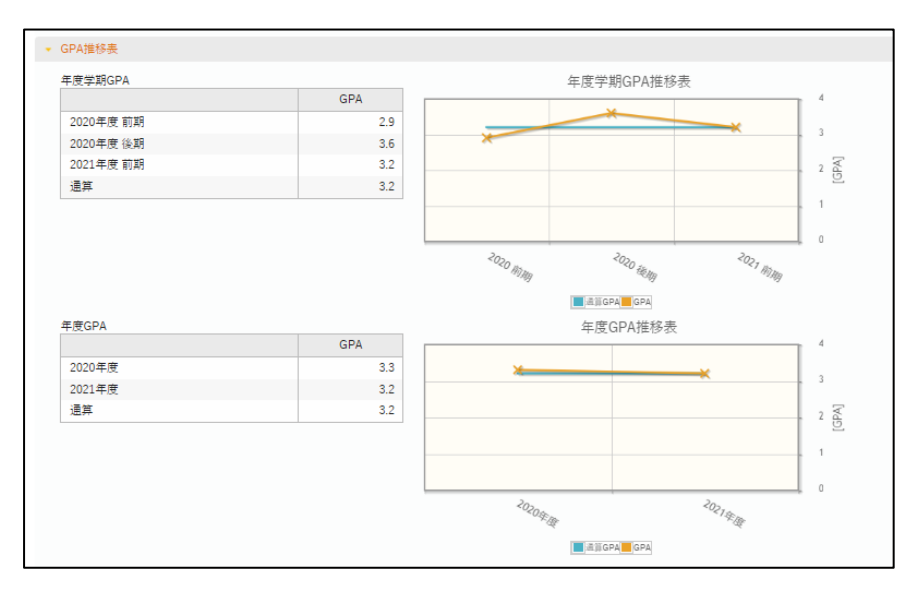

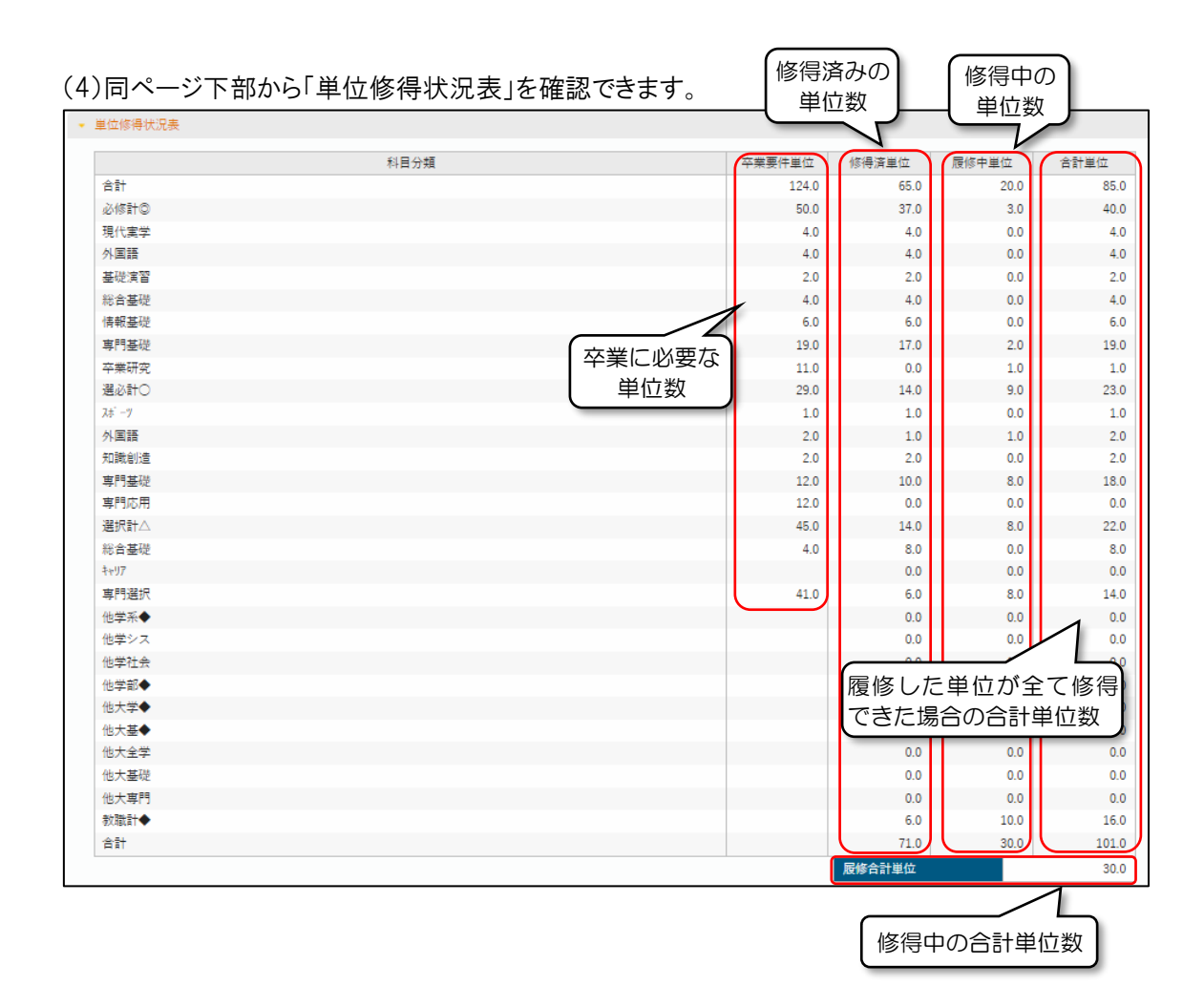

## ⑤シラバス照会

(1)メニューバーの"シラバス照会"をクリック

| 学第 | 墻情報照会 揭示板 | 学生時間割表 | 成績照会 シラ | バス照会 | パスワード変更 |  |  |  |
|----|-----------|--------|---------|------|---------|--|--|--|
|    | 重要        | 期限あり   |         | J    |         |  |  |  |
|    | 重要情報はあ    | りません。  |         |      |         |  |  |  |
|    | 日表示       | 月表示    | 履修技     | 受業   |         |  |  |  |
|    | インフォメーション |        |         |      |         |  |  |  |

(2)検索条件を指定する画面が表示されるので、科目名称・教員氏名・曜日時限・キーワードのいず れかの条件を指定して"検索"をクリックと、指定した条件と一致する科目が一覧で表示されます。 科目名をクリックすると、その科目のシラバス(授業概要)が閲覧できます。

| 曜日時限 ☆ | 授業科目 🔒                                                | 担当教員 ◊   | 開講区分 ◊    | 開講年度学期 ◊ | 単位数 ◊ |
|--------|-------------------------------------------------------|----------|-----------|----------|-------|
| 月.     | <u>11101 情報モラルとセキュリティ (</u> …                         |          | 週間授業      | 2021年度前期 | 2単位   |
| 月1     | 11102 情報モラルとセキュリティー 11102 情報モラルとセキュリティー               |          | 週間授業      | 2021年度前期 | 2単位   |
| 月1     | 11103 統計学                                             |          | 週間授業      | 2021年度前期 | 2単位   |
| 月1     | <u>11104 画像情報論</u>                                    |          | 週間授業      | 2021年度前期 | 2単位   |
| 月1     | 11105 離散数学 b (Aクラス)                                   |          | 週間授業      | 2021年度前期 | 2単位   |
| 月1     | 11106 スポーツ情報論                                         |          | 週間授業      | 2021年度前期 | 2単位   |
| 月1     | <u>11107 音響メディア論Ⅱ /音響灯 イア</u> …                       |          | 週間授業      | 2021年度前期 | 2単位   |
| 月1     | <u>11108 Webシステムプログラミング</u> …                         |          | 週間授業      | 2021年度前期 | 2単位   |
| 月1     | <u>11109 Webシステムプログラミング</u> …                         |          | 週間授業      | 2021年度前期 | 2単位   |
| 月1     | <u>11110 Webシステムプログラミング</u> …                         |          | 週間授業      | 2021年度前期 | 2単位   |
|        | 438件 (1 / 44) (14 (14 (14 (14 (14 (14 (14 (14 (14 (14 | 12345678 | 9 10 (**) | ы 10 🗸   |       |

⑥成績照会

| (1)メニューバーの | "成績照会" | 'をクリック |
|------------|--------|--------|
|------------|--------|--------|

| 学# | 籍情報照会 揭示板 | 学生時間割表 | 成績照会 シラバス照会 パ | ペスワード変更 |  |  |
|----|-----------|--------|---------------|---------|--|--|
|    | 重要        | 期限あり   | <b>₹</b>      |         |  |  |
|    | 重要情報はあ    | りません。  |               |         |  |  |
|    | 日表示       | 月表示    | 履修授業          |         |  |  |
|    | インフォメーション |        |               |         |  |  |

(2)ログイン時点の学生の成績が一覧表示されます。

| <b></b><br>積照会       |          |     |       |      | 成  | .績照会 [Kmg006] |
|----------------------|----------|-----|-------|------|----|---------------|
| 表示パターン ・まとめて表示 (年度学) | 朝表示 昇順 日 | 降川直 |       |      |    | PDF           |
|                      |          |     |       |      |    | <b>Q</b> 表示   |
| 科目                   | 単位数      | 評価  | GPA対象 | 年度   | 学期 | 教員氏名          |
| ◎全学基礎科目 · 必修         |          |     |       |      |    |               |
| 【現代実学】               |          |     |       |      |    |               |
| 情報リテラシー演習            | 2.0      | 優   | 0     | 2020 | 前期 |               |
| 情報モラルとセキュリティ         | 2.0      | 優   | 0     | 2020 | 前期 |               |
| 【外国語】                |          |     |       |      |    |               |
| 英語 a                 | 1.0      | 秀   | 0     | 2020 | 前期 |               |
| 英語 b                 | 1.0      | 優   | 0     | 2020 | 後期 |               |
| 英語 c                 | 1.0      | 可   | 0     | 2020 | 前期 |               |
| 英語 d                 | 1.0      | 優   | 0     | 2020 | 後期 |               |
| ◎基礎科目 · 必修           |          |     |       |      |    |               |
| 【共通基礎科目/基礎演習】        |          |     |       |      |    |               |
| フレッシュマン演習            | 1.0      | 秀   | 0     | 2020 | 後期 |               |
| 基礎演習                 | 1.0      | 秀   | 0     | 2020 | 前期 |               |
| 【総合基礎/自然】            |          |     |       |      |    |               |
| 基礎数学 a               | 2.0      | 優   | 0     | 2020 | 前期 |               |
| 基礎数学 b               | 2.0      | 秀   | 0     | 2020 | 後期 |               |
| 【情報基礎科目】             |          |     |       |      |    |               |
| 経営と情報                | 2.0      | 優   | 0     | 2020 | 後期 |               |
| コンピュータ概論             | 2.0      | 良   | 0     | 2020 | 前期 |               |
| 情報分析基礎               | 2.0      | 秀   | 0     | 2020 | 後期 |               |
| ◎専門教育科目・必修           |          |     |       |      |    |               |
| 【専門基礎科目】             |          |     |       |      |    |               |

※同ページにて「④時間割照会」にて記載した「GPA 推移表」や「単位修得状況表」を確認できます。 <u>※本機能は授業期間中(4 月中旬~8 月上旬、9 月中旬~2 月上旬)のみご利用いただけます。</u> ※進級・卒業要件等については大学ホームページ(トップページ→学生生活→授業の履修)でご確 認いただくことができます。

https://www.tuis.ac.jp/campus-life/class/completion/

## 6. 問い合わせ窓口

J-port の利用にあたってご不明な点等がございましたら下記までお問合せください。 東京情報大学 学生教務課 電話:043-236-4612 E-mail:<u>kyoumu@affrs.tuis.ac.jp</u> 受付時間:平日(大学休業日を除く)9:00~17:30